プログアフィリエイトに取り組みたいけど、 どうやって始めたらしたらいいか?わからないあなたへ

# 今日からブログアフィリエイトを開始できる

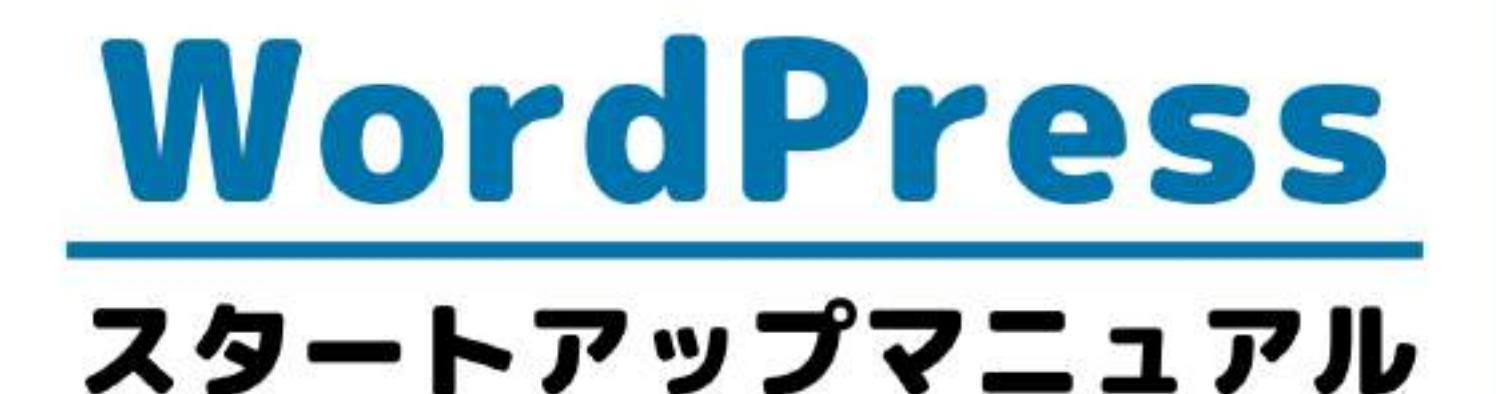

# WordPressブログの構築から、 記事の書き方まで図解で完全解説!

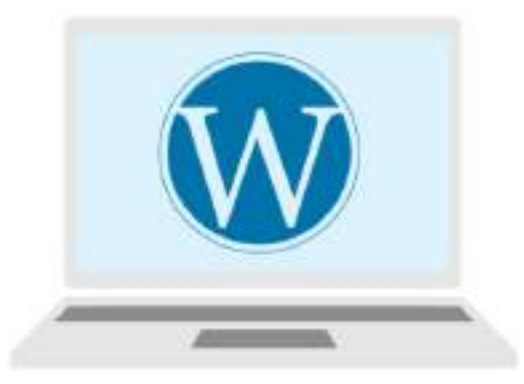

WordPressブログ開設の第一歩 レンタルサーバー 『エックスサーバー』契約& WordPressインストール

### 🍡 はじめに

このレポートの利用に際しては、以下の条件を遵守してください。

このレポートに含まれる一切の内容に関する著作権は、【月野あい】に帰属し、日本の著 作権法や国際条約などで保護されています。

著作権法上、認められた場合を除き、著作権者の許可なく、このレポートの全部又は一部 を、複製、転載、販売、その他の二次利用行為を行うことを禁じます。

これに違反する行為を行った場合には、関係法令に基づき、民事、刑事を問わず法的責任 を負うことがあります。

【月野あい】は、このレポートの内容の正確性、安全性、有用性等について、一切の保証 を与えるものではありません。また、このレポートに含まれる情報及び内容の利用によっ て、直接・間接的に生じた損害について一切の責任を負わないものとします。

このレポートの使用に当たっては、以上にご同意いただいた上、ご自身の責任のもとご活 用いただきますようお願いいたします。

### ■ 目次

| ■ はじめに                              | 2  |
|-------------------------------------|----|
| ■ このレポートについて                        | 4  |
| ■ WordPress をレンタルサーバーにインストールするための手順 | 頁4 |
| ■ WordPress のためのサーバー契約              | 5  |
| レンタルサーバーはエックスサーバーがお勧めな理由            | 5  |
| エックスサーバーの新規申し込み                     | 6  |
| 完了メールの確認                            | 14 |
| WordPress のためのサーバー契約                | 16 |
| 本契約手続き(料金支払い)                       | 16 |
| ■ 本レポートのテンプレートについて                  |    |

### このレポートについて

2章では、いよいよ『WordPress のインストール』を行っていきます。 つまり、あなた専用のブログが、この章を通じて出来上がります。「あなた専用のブロ グ」と言われると、ちょっとワクワクしますよね。

すこし敷居高く感じるかもしれませんが、実際に構築してみたら「あっという間に構築で きた!」と思っていただけると思います。

ぜひ、手順通りに構築してみてください。

また、この手順は、「サーバー会社側の意向」により、変わることがあります(表示され る画面が変わった、など)。もし「違う画面が表示された」という場合は、画面キャプチ ャを添えてお知らせいただければ幸いです。

# ■ WordPress をレンタルサーバーにイン ストールするための手順

WordPress でブログを構築するための作業は大きく分けると以下の3項目です。

- 1. WordPress を利用するためのレンタルサーバーを用意する
- 2. 独自ドメイン(ブログの URL になる)を取得する
- 3. WordPress ブログをレンタルサーバーにインストールする

レンタルサーバーの用意ができ、ドメインの取得ができたら、用意したレンタルサーバー に WordPress をインストールして、ブログやホームページを作成できる環境を構築します。 WordPress は多くのサイトで使われるようになったため、エックスサーバーでは簡単にイン ストール作業ができるメニューが用意されています。簡単な入力・操作で WordPress を使

い始めることができます。

まず本レポートでは、『1. WordPress を利用するためのレンタルサーバーを用意する』を 解説します。

### WordPress のためのサーバー契約

WordPress ブログを構築するためには、『レンタルサーバー』というものを有料で借りて、 そちらにブログを構築することとなります。

ここからが、料金がかかってくる部分となります。クレジットカードがあれば、お手元に クレジットカードを用意し、決済の準備をお願いします。

レンタルサーバーの【エックスサーバー】は、高速、高機能、高い安定性で、業界トップ クラスの高コストパフォーマンスを誇る、高品質レンタルサーバーと言われています。安 心して安定したブログ運営をしたいなら、おすすめのレンタルサーバーです。エックスサ ーバーの新規契約方法を図解で詳しく解説します。

## レンタルサーバーはエックスサーバーがお勧めな理由

ちなみに、数あるレンタルサーバーの中でも、本レポートでは『エックスサーバー』をオ ススメしております。 URL: https://www.xserver.ne.jp

その理由としては

- WordPress の導入がものすごく簡単!パソコンに詳しくなくても構築できる
- 安定動作のため、ブログが落ちる(アクセスできなくなる)ということがかなり少ない
- 年々機能が追加されていて、問題が発生したときも、迅速にアップデートがかかる

- サポートがしっかりしており、疑問点もすぐに回答してくれる
- 利用している人が多く、疑問点を検索すればすぐに出てくる
- 管理画面が、直感的にわかりやすい

が挙げられます。月1,000円程度の利用料でここまで充実しているサーバーは、他にありません。もちろん、もっと安いレンタルサーバーはありますが…安いレンタルサーバーは、

- WordPress の導入方法が分かりづらい
- ブログがよく落ちる(アクセスできなくなる)
- 数年前から、アップデートがあまりかかっていない
- 利用している人が少なく、疑問点があってもなかなか出てこない
- 管理画面が非常に分かりづらい(上級者向け)

といった問題があります。

特にあなたが、システムに慣れてない限り、初心者でも直感的に扱いやすい『エックスサ ーバー』をオススメします。

#### ▼▼エックスサーバー▼▼

https://www.xserver.ne.jp

# エックスサーバーの新規申し込み

エックスサーバーの新規申し込み方法を解説します。

エックスサーバーの Top 画面で、[お申し込み]をクリックします。

\*そのほか、画面内の黄色い[お申し込みはこちら]ボタンをクリッックしても OK です。

2-1 サーバー契約編

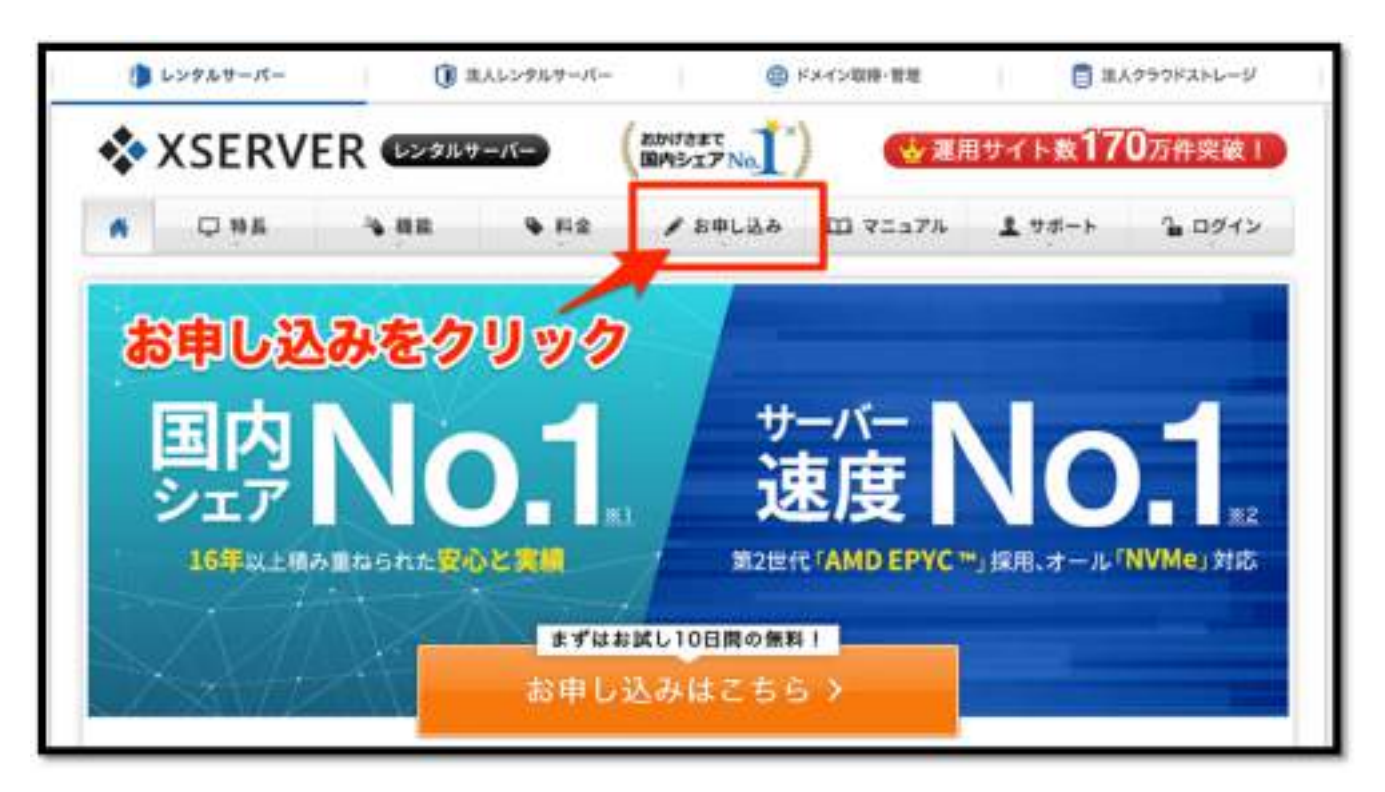

「サーバー新規お申し込み」の流れを確認します。

申し込み後 10 日間の無料期間があります、本契約する場合は 10 日以内に支払い手続きを します。

| 🖋 お申し込み                                            | STREEPOR                        | ホーサーバーお申し込みフォール | ムロ ドメイン取得フォーム           |
|----------------------------------------------------|---------------------------------|-----------------|-------------------------|
| 0 <u>R-6</u> > <u>AULIA</u> > <u>AULIAADE</u> > 9- | パー新聞記 8 し 込み                    |                 |                         |
| webサイトやW<br>不安な作業をフ                                | örsPressの単幅。サーバー初<br>ロが代行!「設定代行 | ロヨガロと (す)       | 17                      |
| S7 9-11-883                                        | 191.339                         | ×27+-           | 八一移転                    |
|                                                    | サーバー本知時間始ま                      | roan            |                         |
| 1 ==== 2                                           | 235CLARRENN                     | 3 XERLIFRE      | <b>1</b> = 10 (2)(0)(0) |
| 19-25-                                             | 律政内アメール関係                       | arment.         | 補助并一件要律                 |

2-1 サーバー契約編

オレンジ色の[お申し込みはこちら]のボタンをクリックします。

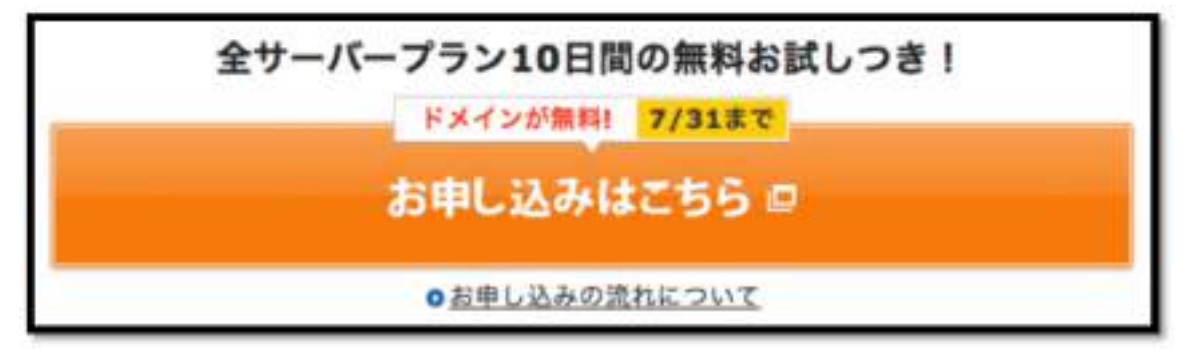

\*オレンジ色の [お申し込みフォーム]ボタンをクリッックしても同じです。

XSERVER お申し込みフォームが表示されます。

始めてご利用のお客さまの枠で[10日間無料お試新規お申し込み]をクリックします。

| 【お申し込みフォーム                  |
|-----------------------------|
| XserverアカウントIDをお持ちのお客<br>様  |
| XserverアカウントID または メールアドレス  |
| poct2345/sample@example.com |
| 1120-K                      |
| パスワードをお忘れの方はこちら             |
| 123 ログイン                    |
|                             |

2-1 サーバー契約編

お客さま情報入力画面が表示されます。

■契約内容:プランを選択します(通常は X10 プランで十分です)

■登録情報:メールアドレス、登録区分、名前(ふりがな)、住所、電話番号を入力しま す。

\*電話番号は本人確認手続きで認証操作を実施するため、手元にある電話にします。

| お客様情報入力        | ② 入力内容確認                                            | ③ お申し込み完了                                              |
|----------------|-----------------------------------------------------|--------------------------------------------------------|
| 观約内容           |                                                     |                                                        |
| サーバーID ③ 🔊     | xs743846 / MRTサーバー<br>ブランを選択して                      | Deres<br>チェック                                          |
| プラン 👧          | <ul><li>x10プラン</li></ul>                            | X20プラン 〇 X30プラン                                        |
| 登録情報           |                                                     |                                                        |
| メールアドレス あま     | d_academy@gmail.com                                 |                                                        |
| メールアドレス (確認) 🔠 | d_academy@gmail.com                                 |                                                        |
| 登録区分 88        | ● 個人 ○ 法人<br>日本で登記のない任意団体(サークル<br>なく、代表者様や和当者様による 「 | <b>エツツ</b><br>、 対意会など)や配合・取用法人等は、 法J<br>R人」でお申し込みください。 |
| 20 <b>8</b>    | 東京<br>高市は戸時港本や源販先許証,住民は<br>信頼和に記載がある、お客様の広告         | 大郎<br>基本白銀カードなど。 私所等で発行される<br>B入力してください。               |
| 211 #+ 177     | トウキョウ                                               | 900                                                    |

続けて登録情報を入力します。

\*インフォメーションメールの配信は任意で選択します、契約等に関わる重要なメールは チェックをしなくても届きます。

■利用規約と個人情報に関する公表事項:同意するにチェックをいれます(必須) [お申し込み内容の確認へ進む]のボタンをクリックします。

| 郵便番号 必要                                                        | 1638001                                                                                                    |
|----------------------------------------------------------------|----------------------------------------------------------------------------------------------------|
| 住所(都道府県、市区町村) 855                                              | 東京都新宿区                                                                                                    |
| 住所(町城、丁目・番地) 😹                                                 | 西新宿 2-8-1                                                                                                    |
| 住所(建物名) [[]]                                                   | 東京都庁                                                                                                    |
| 電話番号 西夏                                                        | 認証操作のため、手元にある電話番号にす<br>035522-1111                                                                                                |
| インフォメーションメールの配信 任主                                             | R型する チェックは任意     根拠現代のキャンペーンに関する情報をメールでお話けします。     手変的更新のご案内や希様メンテナンス情報などサービスに関する重要なご案内は、     インフォメーションメールの配位を希望されない場合でもお送りいたします。 |
| 利用規約と個人情報に関する公表専<br>(「利用規約」「個人情報に関する公表事項」に<br>確認・同意したものとみなします。 | 『項 <mark>』◎■</mark><br>同意する】をクリックすると、 <u>利用規約「</u> ○、 <u>個人情報に関する公表事項」</u> ○                                                      |
| ビーチェックは必須 「利用規約」                                               | パーク (個人情報に関する公表事項」に同意する<br>お申し込み内容の確認へ進むをクリッ                                                                                      |

2-1 サーバー契約編

[②入力内容の確認]の画面が表示されます。

\* 入力内容を確認し、[SMS ・電話認証へ進む]をクリックします

| 1 28498A2             | ③ ↓カ内容を言<br>3 ↓申し込み来7.                       |
|-----------------------|----------------------------------------------|
| 果的内容                  |                                              |
| サーバーロ (初期ドメイン)        | nx339568                                     |
| プラン                   | - X10                                        |
| ****                  |                                              |
| ×-1.7 F L X           | it, acatemy@gmail.com                        |
| 240.0                 | m.A.                                         |
| 名前                    | 現死 太陽                                        |
| 79#1                  | 10410900                                     |
|                       | 1638001                                      |
| 医用(部温的症、市区有利)         | *****                                        |
| 任何(約44、丁田・香地)         | 四期間 2-6-1                                    |
| 医液(植物名)               |                                              |
| ***                   | (manual)                                     |
| インフォメーションメールの<br>油材   | 8215                                         |
| 利用規約と個人情報に関する公共       | L B AL                                       |
| 利用総約と扱人情報に開する<br>公表率項 | 8.8 Y 6                                      |
| 3.5886284             |                                              |
| 2#AMMIOLOXOMIT'S      | MSIBB, または「電動調証」を行いますので、丸近くに電動<br>働きご作用ください。 |

2-1 サーバー契約編

認証コードを取得するための手続きか画面が表示されます。

\*電話番号は入力されています

\*SMS(メッセージ)が受け取れる電話は、テキストメッセージ取得を選択します。[認証 コードを取得する]をクリックします。

| 「認証コード」を取得する                               | * #6:00 89-00L<br>ための手続きを行ってください。 |
|--------------------------------------------|-----------------------------------|
| 1 取得する電話番号を入力する                            |                                   |
| ※Xserverアカウントに登録のお電話巻き                     | 号と異なるものでも指定可能です。                  |
| B本                                         | 090-                              |
| 2 取得方法を選択する<br>1)文電話をご利用のお客様は「自動音声」        | <b>高話で取得」を選択してください。</b>           |
| <ul> <li>デキストメッセージで取得<br/>(SMS)</li> </ul> | 白動音声透話で取得                         |
| 8証コードの取得方法                                 | を選択してチェック                         |

指定した番号の電話に送られてきた認証コードを入力して、[**認証して申し込みを完了する**] をクリックします。

| XSERVER お申し込みフォーム     SMS・電話調算             | +1 (813) 418-6712 >                        |
|--------------------------------------------|--------------------------------------------|
| 1.製証コードを入力します                              | \$M\$/MM5<br>中日 10:30                      |
| RELTOLOGIETTE                              | エックスサーバー の認証コード<br>は <mark>49669</mark> です |
| met-####04################################ | で申し込みを完かする<br>ック                           |
| + DEPERTMENT                               | -                                          |

[お申し込み完了]の画面が表示されます。

| * XSERVER お申し込みフォーム                                              | ٦   |
|------------------------------------------------------------------|-----|
| () 市市市市市市大力 > () 大力作用の市田 > () たきしひみ有下                            |     |
| ✓ 5時5課連携7                                                        |     |
| サーバーの新規お申し込みを受付いたしました。                                           |     |
| メールを別述りして成りますので.<br>ご確認くださいますようお願いいたします。                         | - 1 |
| なお、34税賃貸通貨をメールによるお知らなが強かない場合。<br>活動メールとしてゴス発気とに入っていないが考虑補かめください。 |     |
| 19019-1- 9-619465                                                |     |
|                                                                  |     |

2-1 サーバー契約編

#### 完了メールの確認

登録したメールアドレスにメールが届きます。

| Google              | ferring and the           | - 9                                                       |
|---------------------|---------------------------|-----------------------------------------------------------|
| Gmail -             | C . 608-                  |                                                           |
| nut.                | Q **>                     | ▲ 9-5+5 [[]] ◆ 7Dモー5:35 []] ◆ Abur/201732.88188.487       |
| 受信トレイ (24)<br>スター付き | C 🕆 sepport@xsarver.ne.jp | 【Xaaroot】 +教育+サーバーアカウント設定完了のお知らせ(試用制度) (applied sarv.p) - |

メールの中身を確認します,登録情報など重要な内容が記載されています。控えをとりま しょう。

【重要】「現状は仮契約の状態です。料金を支払わないと10日後に

は使えなくなります」。なので、忘れないようにすぐに本契約しま

しょう。

2-1 サーバー契約編

■メールの中身(大事なサーバーへのログイン情報が記載されています)

【Xserver】 •重要•サーバーアカウント設定完了のお知らせ[試用期間] (#www.xsrv.jp) support@xserver.ne.jp Δ. To 自分 := Diserver] \*東要\* サーバーアカウント設定売了のお知らせ[試用期間] 会員(0): メールアドレス: @gmal.com この度は当サービスをお申し込みいただき誠にありがとうございます。 エックスサーバー カスタマーサポートでございます。 お申し込みいただきました、サーバーアカウント「applined」 (X10プラン)の 設定が完了いたしました。 本メールは当サービスをご利用いただくにあたり 非常に重要なお知らせでございます。 お取り扱いには十分にご注意の上、 大切に保管してくださいますようお願い申し上げます。 ▼試用範疇について サーバーアカウントの試用期間は、本日より2018年7月17日まで、 または、ご利用料金をお支払いいただいた時点までになります。 当サービスの本契約(離組利用)をご希望の場合は、 試用期間内にインフォパネルよりご利用料金のお支払いをお願いいたします。 米試用期間内にご利用料金のお支払い確認ができない場合は、 順次サーバーアカウントを凍結いたします。 用本契約(継続利用)しない場合は、お手数をおかけしますが、 試用期間内にインフォパネルの「解約」からサービスの解約申請を 行ってくださいますようお願いいたします。 な情報なので 7.4 ▼ユーザーアカウント情報 会員印 100000000 メールアドレス 2 @gmail.com インフォバネル https://www.xserver.ne.ip/login\_infp.php

\*記載されている ID で契約者の管理画面(インフォパネル)にログインできます。

#### WordPress のためのサーバー契約

ここまでの操作では、エックスサーバーへのアカウント登録について説明しました。 ここからが、正式にサーバー契約作業です。

#### 本契約手続き(料金支払い)

エックスサーバーは申し込みをしてから 10 日間の試用期間があります、この間に料金を支払うと本契約になります、契約忘れを防ぐためにもできるだけ早急に本契約手続きをすませましょう。

#### エックスサーバーログイン

エックスサーバーの Top ページ:<u>https://www.xserver.ne.jp</u>を表示させます。 [ログイン]をクリックし、表示されたメニューから[Xserver アカウント]をクリックします。

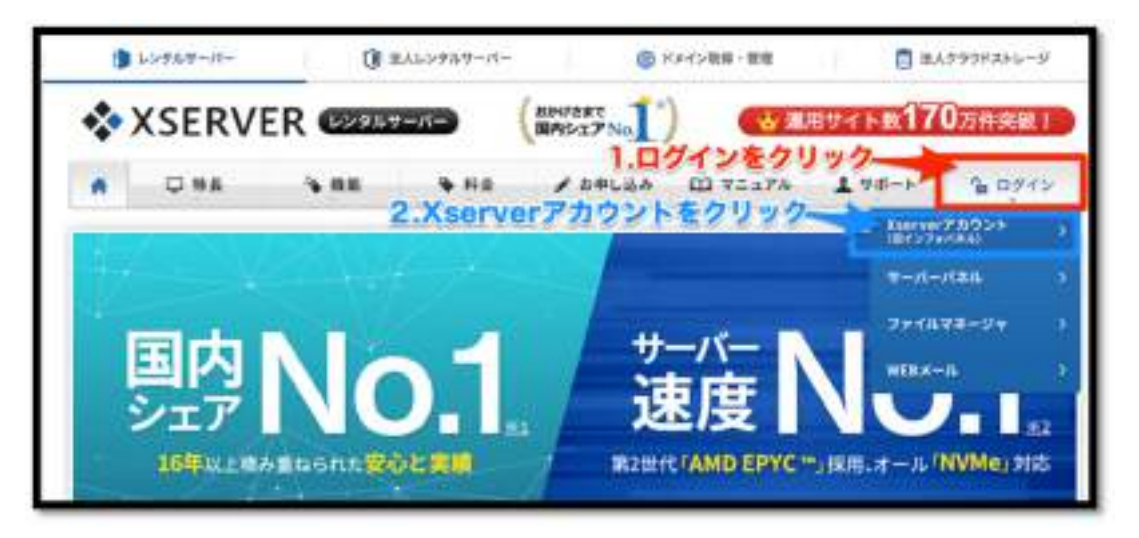

Xserver アカウントのログイン画面が表示されます。登録完了メールに記載されている ID とパスワードを入力し、エックスサーバーにログインします。

2-1 サーバー契約編

| 自士法 : Saerverアあウント                                                                                              | 1.メールに記載                             | されいる |
|----------------------------------------------------------------------------------------------------|--------------------------------------|------|
| Xserverアカウント(旧インフォバネル<br>お客様のご登録情報の確認、変更、ご利用用限の情                                                                | の ロダイン<br>国際を行うための教授システムです。 IDとバスワード | を入力  |
| ニュース 単数フール系形象数の系的な女 (パインフェバネム)                                                                                  | - 15mmm7/h223/1_ 12010#12/11001      | -    |
|                                                                                                    |                                      | 1    |
| the control of the second second second second second second second second second second second second second s |                                      |      |
| XserverアカウントID(会員ID)またはメールア<br>ドレス                                                                              | pxc12345 #3.32世間第一日29月138            |      |
| XserverアカウントID(金圓ID)またはメールア<br>ドレス<br>Xserverアカウントパスワード                                                         | 00012345 #A.####==1.2991.0A          |      |
| XserverアカウントID(会員ID)またはメールア<br>ドレス<br>Xserverアカウントパスワード                                                         | 00012345 #A308##-147976A             |      |

Xserver アカウントの画面が開きます、「試用」の表示と利用期間を確認します。

2-1 サーバー契約編

#### 料金支払い、本契約にする

仮契約は、料金の支払いをすることで本契約になります。

\*10日間の無料期間内に支払いをしない場合は取得したサーバー ID は無効になります。

#### 左メニュー[料金のお支払い/請求書発行]をクリックします。

| ASERVER /                                                                                                    | カウント                                                                                                    |                                                                                                    | ★XaarvarZħ?2>ED: []]                                                                                                    | 802721                                                                                                    |
|----------------------------------------------------------------------------------------------------|----------------------------------------------------------------------------------------------------|----------------------------------------------------------------------------------------------------|----------------------------------------------------------------------------------------------------|----------------------------------------------------------------------------------------------------|
| -                                                                                                    | 9 2848                                                                                                    | <b>肌のお知らせ</b>                                                                                                    | 0.7#~F#50#85t                                                                                                    |                                                                                                    |
| An = 1 + 2                                                                                                    |                                                                                                    | NUMS HIR SERA.                                                                                                    | (AXerver)                                                                                                    |                                                                                                    |
| 880485V                                                                                                    |                                                                                                    |                                                                                                    | エックスサーバーを載ったフィー                                                                                                    | シングメールにご注意ください                                                                                                    |
| 1 *####                                                                                                    |                                                                                                    |                                                                                                    | a Xerver 1                                                                                                    |                                                                                                    |
| 長 アカウント・私的の統治                                                                                                    |                                                                                                    |                                                                                                    | エックスヤーバーを開ったフィン                                                                                                    | シングタールにご日本くだれい                                                                                                    |
| パスワーF変更                                                                                                    |                                                                                                    |                                                                                                    | 1202092/114dMM                                                                                                    |                                                                                                    |
| AVIER                                                                                                    |                                                                                                    |                                                                                                    | 12727-0-585174<br>2019812048 #80                                                                                                    |                                                                                                    |
| 9 can                                                                                                    |                                                                                                    |                                                                                                    | (eXterver)                                                                                                    |                                                                                                    |
| a ston                                                                                                    | 料金のた                                                                                                    | ++++ LA                                                                                                    | メールソフトテリ進制情報主催<br>いう日ウエラーが出る場合エン                                                                                                    | まできない。「屋根敷が干正」と<br>いて                                                                                                    |
| On-creekaa                                                                                                    | A THORN                                                                                                    | X IAVI                                                                                                    | eXerrer efferres                                                                                                    | 80                                                                                                    |
| 2284                                                                                                    | 4                                                                                                    |                                                                                                    | 4X.erver @flutress<br>9-2(-17713786(6                                                                                                    | a Talaka a                                                                                                    |
| ■ <u>料金のお気払い/</u><br>算術器発行                                                                                                    |                                                                                                    | <b>(申し込み・更新手続きは今が</b>                                                                                                    | お得!キャッシュレスで5%適                                                                                                    |                                                                                                    |
| 10 カード日前生年日日                                                                                                    |                                                                                                    | and the second second second second second second second second second second second second second second second                                                                                                    | A/ \m                                                                                                    |                                                                                                    |
| ⇒ お米払い細当                                                                                                    |                                                                                                    | SAATA E                                                                                                    | 0/2 清                                                                                                    | F 相消度量省                                                                                                    |
|                                                                                                    |                                                                                                    |                                                                                                    |                                                                                                    | -                                                                                                    |
| ③ お支払い機関/<br>受益期用/?                                                                                                    | CERTER                                                                                                    |                                                                                                    | 70 ER /L                                                                                                    | RU JAPAN                                                                                                    |
| © ##8.+*#2/<br>##88/                                                                                                    | 00.00                                                                                                    | 1払いの対応権に<br>934次(湖東東東元本東/湖南省道                                                                                                    | 70 ER /L                                                                                                    | RU JA PAN                                                                                                    |
| © 215-417/<br>2168807<br>0004982                                                                                                    | GS6.111 +++                                                                                                    |                                                                                                    | 70 28 76                                                                                                    | AN ALCOUNT                                                                                                    |
| © たまたい後期/<br>安城市市行<br>6様ねず此さ<br>しンジスサンバー<br>マ プンンのRE                                                                                                    |                                                                                                    |                                                                                                    | 70 28 76                                                                                                    | AD MARKING                                                                                                    |
| <ul> <li>○ おまねい様だ/<br/>実施業用の</li> <li>●様ね手能き</li> <li>レンジンシーにに</li> <li>マランの交差</li> <li>・ プランの交差</li> <li>・ プレゼントドメイン</li> </ul>                                                                                                    | 000.00 ***                                                                                                    | 4. 10 0 4 5 4 5 4 5 4 5 4 5 4 5 4 5 4 5 4 5                                                                                                    | 2087 KOREMUNE   - 2024                                                                                                    | AD JAPAN<br>AND ATCHULLU<br>AD ATCHULLU                                                                                                    |
| <ul> <li>○ おま込い後期/<br/>実施要用行</li> <li>●総ん学校さ</li> <li>● ブンジンクテムに</li> <li>● ブンジンクスE</li> <li>● ブンジントドメイン</li> <li>● オレント・ンドメイン</li> </ul>                                                                                                    | 056.11 +++                                                                                                    | 3. 10 00 M E M E         23442 M E           23442 M E         4 X SERVER           23442 M E         4 X SERVER           23442 M E         4 X SERVER           23442 M E         4 X SERVER           23442 M E         4 X SERVER           23442 M E         4 X SERVER           23442 M E         4 X SERVER           23442 M E         4 X SERVER           23442 M E         4 X SERVER                                                                                                    | 2087 NACONAL AREA                                                                                                    | AD JAPAN                                                                                                    |
| <ul> <li>○ お言い・後回/<br/>実施要用行</li> <li>● 税払手助き</li> <li>● ブンジンの文王</li> <li>● ブレゼントドメイン</li> <li>● キレンペンドメイン</li> <li>● キレンペンドメイン</li> <li>■ キレンペンドメイン</li> <li>■ キレンペンドメイン</li> </ul>                                                                                                    | 058.111 +++                                                                                                    | 4.1.0         0.1.0         1.1.0         1.1.0         1.1.0         1.1.0         1.1.0         1.1.0         1.1.0         1.1.0         1.1.0         1.1.0         1.1.0         1.1.0         1.1.0         1.1.0         1.1.0         1.1.0         1.1.0         1.1.0         1.1.0         1.1.0         1.1.0         1.1.0         1.1.0         1.1.0         1.1.0         1.1.0         1.1.0         1.1.0         1.1.0         1.1.0         1.1.0         1.1.0         1.1.0         1.1.0         1.1.0         1.1.0         1.1.0         1.1.0         1.1.0         1.1.0         1.1.0         1.1.0         1.1.0         1.1.0         1.1.0         1.1.0         1.1.0         1.1.0         1.1.0         1.1.0         1.1.0         1.1.0         1.1.0         1.1.0         1.1.0         1.1.0         1.1.0         1.1.0         1.1.0         1.1.0         1.1.0         1.1.0         1.1.0         1.1.0         1.1.0         1.1.0         1.1.0         1.1.0         1.1.0         1.1.0         1.1.0         1.1.0         1.1.0         1.1.0         1.1.0         1.1.0         1.1.0         1.1.0         1.1.0         1.1.0         1.1.0         1.1.0         1.1.0         1.1.0         1.1.0         1.1.0 <td< td=""><td>2087 BA20/INH1 HM8478</td><td></td></td<>                                                                                                    | 2087 BA20/INH1 HM8478                                                                                                    |                                                                                                    |
| <ul> <li>○ おまはい様だ/<br/>実施業用作</li> <li>● 優加手助き</li> <li>● ジングムワーパー</li> <li>● ブレゼンドドメイン</li> <li>● ブレゼンドドメイン</li> <li>● キレンニンドメイン</li> <li>● オレジンドンドメイン</li> <li>● オレジンドンドメイン</li> <li>● オレジンドンドメイン</li> <li>● オレジンドンドメイン</li> <li>● オレジンドンドメイン</li> <li>● オレジンド</li> </ul>                                                                                                    | *****                                                                                                    | ALLIO OLANE ALLIO<br>ALLIO OLANE ALLIO<br>ALLIO ALLIO<br>ALLIO ALLIO<br>ALLIO ALLIO<br>ALLIO ALLIO<br>ALLIO ALLIO<br>ALLIO                         | 2087 04/20/10811 #88848<br>2087 04/20/10811 #88848<br>2087 04/20/10811 #888478<br>2087 04/06/128/1,040/10881                                                                                                    |                                                                                                    |
| <ul> <li>○ おまはい後田/<br/>実施部用作</li> <li>● 総ね手能き</li> <li>● ジンクムワーパー<br/>マ・ブランの反差</li> <li>● プレゼントドメイン</li> <li>● オレジーンドメイン</li> <li>● オレジーンドメイン</li> <li>● オレジーンドメイン</li> <li>● オレジーンドメイン</li> <li>● 第三代パアービス利用</li> <li>■ 第三代パアービス利用</li> <li>■ 第三代パアービス利用</li> </ul>                                                                                                    |                                                                                                    | ALLI OLAN ENEL<br>ALLI OLAN ENEL<br>ALLI OLAN ENEL                                                                                                    | 70 22 76<br>2022 FA(2019-2020044)<br>2022 FA(2019-2020044)<br>2022 FA(2019-202044)<br>2022 FA(2019-202044)<br>2022 FA(2019-20044)<br>2022 FA(2019-20044)<br>2022 FA(2019-2004                                                   | AD MANANCA<br>AD MATCHLAS<br>AD MATCHLAS<br>AT CHLAS<br>AT CHLAS                                                                                                    |
| <ul> <li>○ おまねい様だ/<br/>実施業用の</li> <li>● 個本学校さ</li> <li>● ジングスジーズの</li> <li>● ブレゼントドメイン</li> <li>● ブレゼントドメイン</li> <li>● オレジーンドメイン</li> <li>● オレジーンドメイン</li> <li>● オレジーンドメイン</li> <li>● オレジーンドメイン</li> <li>● オレジーンドメイン</li> <li>● オレジーンドメイン</li> <li>● 日本インSTPRE</li> <li>● 日本インSTPRE</li> </ul>                                                                                                    | 000.00 000<br>000.00 000<br>000.00<br>000.00 | ALLI OD ALE ALE<br>XXXXXXXXXXXXXXXXXXXXXXXXXXXXXXXXXXXX                                                                                                    | 70 22 76<br>2017 Note Barrier   2018<br>2017 Note Barrier   2018<br>2018 Note Barrier   2018<br>2018 Note Barrier   2018<br>2018 Not                                                                             | AD MARKES<br>AD MARKES<br>AD MAR |
| <ul> <li>○ 大主払い税団/<br/>安価期用行</li> <li>● 使用和手紙名</li> <li>● ブレゼンドドメイン</li> <li>● ブレゼンドドメイン</li> <li>● ブレゼンドドメイン</li> <li>● オレゼンドドメイン</li> <li>● オレジンドレイン</li> <li>● オレビンドドメイン</li> <li>● オレビンドドメイン</li> <li>● オレビンドドメイン</li> <li>● オレビンドドメイン</li> <li>● オレビンドレイン</li> <li>● オレビンドレイン</li> <li>● オレビンドレイン</li> <li>● オレビンドレイン</li> <li>● オレビンドレイン</li> <li>● オレビンドレイン</li> <li>● オレビンドレイン</li> <li>● オレビンドレイン</li> <li>● オレンドレージ</li> <li>● オレビンドレイン</li> <li>● オレビンドレージ</li> <li>● オレビンドレージ</li> <li>● オレンドレージ</li> <li>● オレンドレージ</li> <li>● オレンドレージ</li> <li>● オレンドレージ</li> <li>● オレジンドレージ</li> <li>● オレジンドレージン</li> <li>● オレジンドレージ</li> <li>● オレジンドレージン</li> <li>● オレジンドレージ</li> <li>● オレジン</li> <li>● オレジン</li></ul>                                                                                                    | ****                                                                                                    | ALLY ON ALL ALLY<br>ALLY ON ALL ALLY<br>ALLY ON ALL ALLY<br>ALLY ON ALL ALLY<br>ALLY ON ALLY<br>ALLY ON ALLY<br>ALLY ON ALLY<br>ALLY ON ALLY<br>ALLY ON ALLY<br>ALLY ON ALLY<br>ALLY ON ALLY<br>ALLY ON ALLY<br>ALLY ON ALLY<br>ALLY ON ALLY<br>ALLY ON ALLY<br>ALLY ON ALLY<br>ALLY ON ALLY ON ALLY<br>ALLY ON ALLY ON ALLY<br>ALLY ON ALLY ON ALLY<br>ALLY ON ALLY ON ALLY ON ALLY<br>ALLY ON ALLY ON ALLY ON ALLY<br>ALLY ON ALLY ON ALLY ON ALLY<br>ALLY ON ALLY ON ALLY ON ALLY<br>ALLY ON ALLY ON ALLY ON ALLY<br>ALLY ON ALLY ON ALLY ON ALLY ON ALLY<br>ALLY ON ALLY ON ALLY ON ALLY ON ALLY ON ALLY ON ALLY<br>ALLY ON ALLY ON AL                                                                                                    | 2087 NORTHANNEL - 2010                                                                                                    |                                                                                                    |
| <ul> <li>○ おまたい様だ/<br/>実施業用の)</li> <li>● 個本学校さ<br/>しただんなームにつ<br/>く ブランの文型</li> <li>● プレゼントドメイン</li> <li>● プレゼントドメイン</li> <li>● アレゼンドメイン</li> <li>● アレゼントドメイン</li> <li>● オレジェンドメイン</li> <li>● オレジェンドメイン</li> <li>● オレジェンドメイン</li> <li>● オレジェンドメイン</li> <li>● オレジェンドメイン</li> <li>● オレジェンドメイン</li> <li>● オレジェンドメイン</li> <li>● オレジェンドメイン</li> <li>● オレジェンド・ジェンド</li> <li>● オレジェンドメイン</li> <li>● オレジェンドメイン</li> <li>● オレジェンド・</li> <li>● オレジェンド・</li> <li>● オレジェンドメージ</li> <li>● オレジェンドメージ</li> <li>● オレン・</li> <li>● オレジェンド・</li> <li>● オレン・</li> <li>● オレン・</li> <li>● オレン・</li> <li>● オレン・</li> <li>● オレン・</li> <li>● オレン・</li> <li>● オレン・</li> <li>● オン・</li> <li>● オン・</li> <li>●</li></ul>                                                                                                    | (10.111 +++<br>+++<br>+++>->->==                                                                                                    | ALLIONALE ALLIONALE<br>ALLIONALE ALLIONALE<br>ALLIONALE<br>AL | 2022 - 2022                                                                                                    | ENRI STOREES<br>AD STOREES<br>AD STOREES<br>STOREES<br>STORES<br>STOREES<br>STOREES<br>STOREES<br>ST                                                                                                    |
| <ul> <li>○ おお払い後期/<br/>会議為手能さ</li> <li>● おおくろうころ</li> <li>● ブレゼントドメイン</li> <li>● ブレゼントドメイン</li> <li>● オレジーンドメイン</li> <li>● オレジーンドメイン</li> <li>● オレジーンドメイン</li> <li>● オレジーンドメイン</li> <li>● おおくろみ</li> <li>● おおくろみ</li> <li>● おおくろみ</li> <li>● ドメイン名的学校</li> <li>● ドメイン名的学校</li> <li>● ドホイン名的学校</li> </ul>                                                                                                    | 9-1/-<br>9-1/-<br>9-1/-                                                                                                    | LU 00 M E M E     XSERVER 4     XSERVER 4     XSERVE                                                                                                    | 70 22 76<br>2022 FAC24012881 REE<br>3022 FAC24012881 REE<br>3022 FAC24012881 REE<br>3022 FAC2401881 REE<br>3022 FAC2401881 REE<br>3022 FAC2 - SOLENE<br>2022 FAC2 - SOLENE<br>7-10-88 REE                                                                                                    | RUMARCE<br>AD MARCHURE<br>AD MARCHURE<br>MARCHURE<br>MARCHURE<br>MARCHURE<br>MARCHURE                                                                                                    |
| <ul> <li>○ おお払い後期/<br/>実施業用的</li> <li>○ 常知事務の</li> <li>○ ジンクムワーバー<br/>(マ ブランの定定)</li> <li>● ブレゼントドメイン</li> <li>※ キャレペーンドメイン</li> <li>※ キャレペーンド</li> <li>※ キャレペーンド</li> <li>※ キャレペーンド</li> <li>※ キャレーンド</li> <li>※ キャレーンド<td>000.00         0.00           000.00         0.00           000.00         0.00           000.00         0.00           000.00         0.00           000.00         0.00           000.00         0.00           000.00         0.00           000.00         0.00           000.00         0.00           000.00         0.00           000.00         0.00           000.00         0.00           000.00         0.00           000.00         0.00           000.00         0.00</td><td></td><td>70 22 76<br/>2022 PATOM 2010844<br/>2022 PATOM 2010844<br/>2022 PATOM 201084<br/>2022 PATOM 201084<br/>2022 PATOM 201084<br/>2022 PATOM 201084<br/>2023 PATOM 201084<br/>2023 PATOM 201084<br/>PATOM 201084<br/>PATOM</td><td></td></li></ul> | 000.00         0.00           000.00         0.00           000.00         0.00           000.00         0.00           000.00         0.00           000.00         0.00           000.00         0.00           000.00         0.00           000.00         0.00           000.00         0.00           000.00         0.00           000.00         0.00           000.00         0.00           000.00         0.00           000.00         0.00           000.00         0.00                                                                                                              |                                                                                                    | 70 22 76<br>2022 PATOM 2010844<br>2022 PATOM 2010844<br>2022 PATOM 201084<br>2022 PATOM 201084<br>2022 PATOM 201084<br>2022 PATOM 201084<br>2023 PATOM 201084<br>2023 PATOM 201084<br>PATOM 201084<br>PATOM |                                                                                                    |

2-1 サーバー契約編

#### 契約期間を選択

契約するサーバー ID にチェックを入れます。更新期間の矢印をクリックすると、契約期間の選択ウィンドウが表示されますが。更新期間を選択します。

| 期間を選択したら、 | [お支払い方法を選択する]を | クリックします。 |
|-----------|----------------|----------|
|-----------|----------------|----------|

| サービス                                                             | サー/5-ID                     | 风約   | ブラン            | 利用期限                                 | ステータス           |
|------------------------------------------------------------------|-----------------------------|------|----------------|--------------------------------------|-----------------|
| ♦ XSERVER                                                        | applired                    | 1KHI | X10            | 2018/07/17                           | 通常              |
| 更新期 <mark>1 4 35 月<br/>67 月</mark><br>12 + 月<br>24 + 月<br>36 + 月 | こ和用料金 3.96<br>- <u>2.更新</u> | 期間を  | 67月以上の契約<br>選択 | で月々の料金が <b>お得</b> になり<br><u>お実</u> い | ます!<br>い方法を選択する |
|                                                                  |                             |      |                |                                      |                 |

\*サンプルのは1年契約(12ヶ月)を選択します。初回は月額料金+初回手数料です。

\*更新期間は長期になると(まとめて支払うと)料金が割引になります

| 更新期間 12ヶ月 ; | ご利用料金 | 16,200 円 | 3ヶ月契約よりトータル2,640円お樽! |
|-------------|-------|----------|----------------------|
|             |       |          | ARE-SET MITS         |

2-1 サーバー契約編

#### 支払い方法を選択

支払い方法の選択画面になります、支払い方法は、以下の4種類です。

■クレジットカード ■銀行振込 ■コンビニエンスストア ■ペイジー

\*クレジットカード払いは手続き後直ぐに支払い完了となり、本契約後の手続きにすすめ ます。

\*クレジットカード払いはキャシュレス決済の5%還元が適用されます。

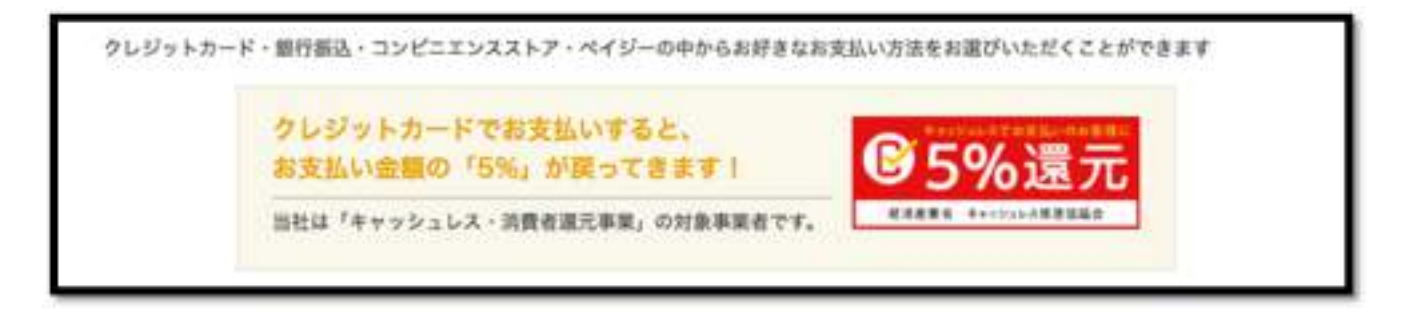

選択した支払い方法で決済画面に進みます。\*今回の説明では、クレジットカードでの決 済方法を選択して進みます

2-1 サーバー契約編

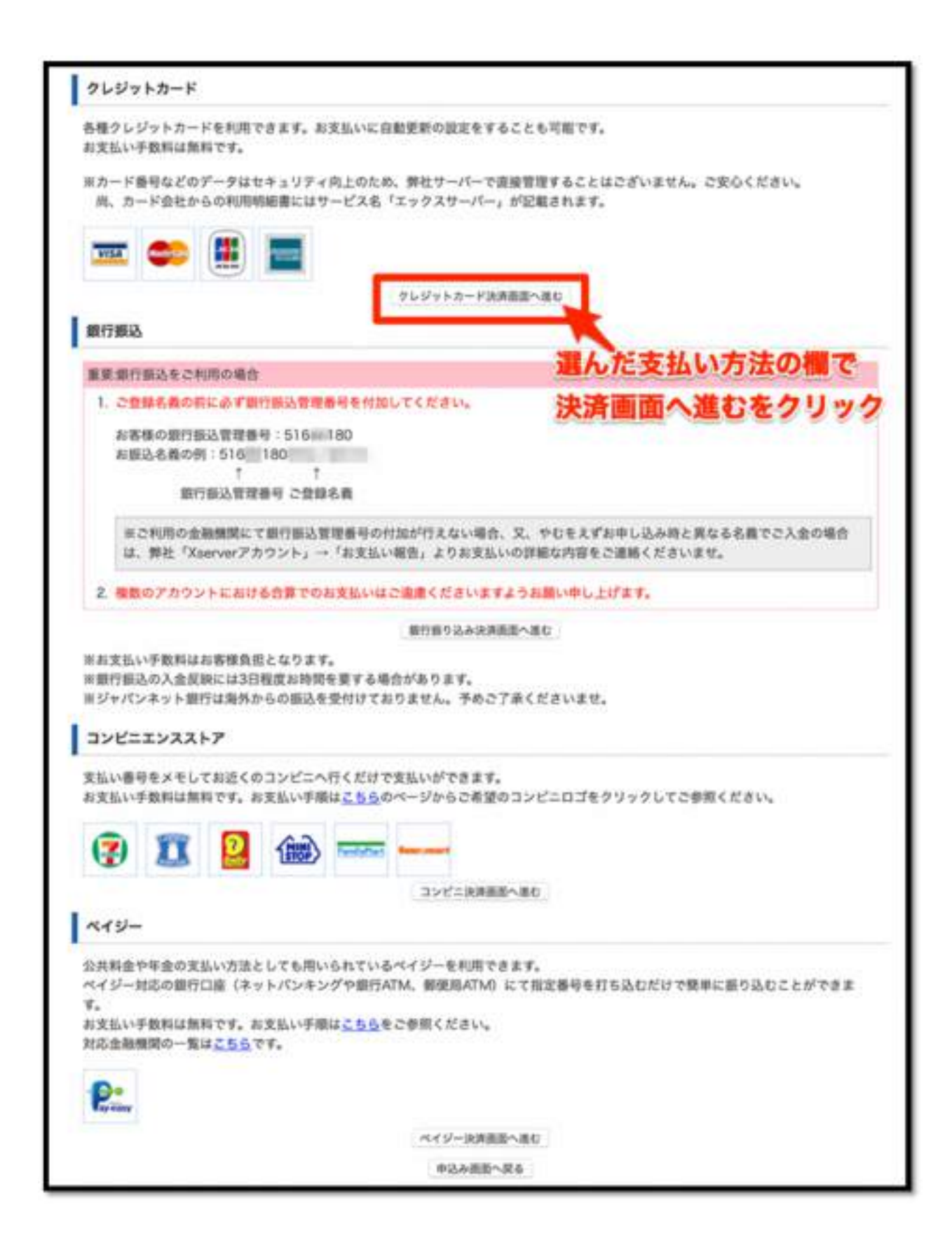

2-1 サーバー契約編

#### 支払いを実行する

クレジットカードの情報を入力し、[カードでのお支払い(確認)]をクリックします。 \*[**自動更新設定を行う**]をチェックすると、更新忘れが防げます。

[**カードでのお支払い(確認)**] をクリックします。

| サービス名        | アカウント情報等                                | 與約期間等                  | 金額       |
|--------------|-----------------------------------------|------------------------|----------|
| サーバー更新/(X10) | restore                                 | 2018年7月7日 - 2019年7月31日 | 16,200 F |
| 金融合計         |                                         |                        | 16,200 P |
| お支払い方法       | 35<br>35<br>第ハイフンの入力は任意です。              | 1クレジットカードの             | の情報を     |
| クレジットカード番号   | 35<br>第八イフンの入力は任意です。<br>※すべて半角で入力してくださ) | 1クレジットカードの             | の情報を     |
| 有効期限         | 08月 👩 2022年 🗿                           | 入力します                  |          |
| セキュリティーコード 🤅 | 151                                     |                        |          |
| 自動更新設定 🭞     | 回 自動更新設定を行う                             |                        |          |
|              | 支払方法裁判面面に                               | こ 一方一ドでのお支払い(確認)       |          |

支払いの確認画面が出ます、OK なら[カードでのお支払い(確定)]をクリックします。

2-1 サーバー契約編

| 料金の名支払い                                      |                                |                                         |                        |          |
|----------------------------------------------|--------------------------------|-----------------------------------------|------------------------|----------|
| クレジットカードでの                                   | 的支払い                           |                                         |                        |          |
| ○下記内容をご確認の上。<br>クレジットカードでのお支<br>※お支払い手続き中の通信 | 「カードでのお<br>払い手続きが完<br>は、SSLにより | 支払い(確定)」ボタンを判<br>了いたします。<br>すべて曜号化されます。 | してください。                |          |
| サービス名                                        | 5.                             | アカウント情報等                                | 笑的期間等                  | 88       |
| サーバー初期設定/(X10)                               |                                | -                                       | 2018年7月7日 - 2019年7月31日 | 16,200 円 |
| 金額合計                                         |                                |                                         |                        | 16,200 円 |
| 支払い方法                                        | クレジット                          | クレジットカード                                |                        |          |
| クレジットカード番号                                   | 100                            | -                                       | カードでのお支払               | い (確定)   |
| 有动利用                                         | 2019年8月                        |                                         | \$30.33                |          |
|                                              |                                | 実払方法議師派遣に戻る                             | カードでの起来払い(厳定)          |          |

支払い完了の画面が表示されます。

| 料金のお支払い         |  |
|-----------------|--|
| クレジットカードでのお支払い  |  |
| 料金のお支払いが完了しました。 |  |

2-1 サーバー契約編

#### その他の支払い方法の画面遷移

\*それぞれの支払い方法を進んだ場合は次のような画面が出ます。

[銀行振込画面へ進む]をクリックした場合

| メールアドレス | appli @gmail.com      |  |
|---------|-----------------------|--|
|         | お支払い番号などの情報の送信先となります。 |  |

[コンビニストア]をクリックした場合

| 支払い店舗                                                                                                    | セプンイレプン・                                                                              |
|----------------------------------------------------------------------------------------------------|---------------------------------------------------------------------------------------|
| 前字 ※全角10文字以内                                                                                                    |                                                                                       |
| 名前 米全角10文字动内                                                                                                    |                                                                                       |
| 氏名(カナ) ※全角15文字<br>以内                                                                                                    |                                                                                       |
| 電話番号                                                                                                    | 086                                                                                   |
| メールアドレス                                                                                                    | appli @gmail.com<br>お支払い番号などの情報の送信先となります。                                             |
|                                                                                                    | 支払方法選択直面に戻る コンビニ支払い情報の発行 (重調)                                                         |
| <ol> <li>         は人名40でのお支払(<br/>法人名40でのコンビニ<br/>ご入力ください。     </li> <li>         研)エックスサーバー         ・ 苗字:エックスサーバー         ・ 名前:株式会社         ・氏名(カナ):エック     </li> </ol> | いについて<br>支払いをご希望の場合は、下記例などをご参考に、苗芋/名前欄は10文字以内、カナ欄は15文字以内で<br>(エックスサーバー株式会社)の場合<br>-バー |

2-1 サーバー契約編

[ペイジー]をクリックした場合

| 支払い方法   | R15-                                         |  |
|---------|----------------------------------------------|--|
| 而浮      |                                              |  |
| 名前      |                                              |  |
| 电話曲句    | 085- 7                                       |  |
| メールアドレス | appli2 ● ● ● ● ● ● ● ● ● ● ● ● ● ● ● ● ● ● ● |  |

#### 契約状態確認

トップ画面に戻り、契約一覧の欄を確認します。

契約欄に [通常] 利用期限に契約月数に応じた年月が表示されています。

|         |           | 10    | y-11- | V FAIX    | - SSLATHIN  |        |
|---------|-----------|-------|-------|-----------|-------------|--------|
| -10-    |           |       |       |           |             |        |
| サービス    | サーバーID    | 契約    | ブラン   | サーバー番号    | 和用制度        | 操作メニュー |
| XSERVER | (a,b,a,b) | 通常    | ×10   | sviilii 7 | 2019-07-31  | サーバー管理 |
| メイン     |           |       |       |           |             |        |
| ドメイン    | 解約        | 18531 | *0703 | MR.       | <b>19</b> 4 | 操作メニュー |

これで本契約完了です。

これでエックスサーバーの契約は完了です。

次のレポートでは、『独自ドメイン (ブログの URL になる)を取得する』作業に移ります。

まずはここまで、お疲れさまでした。 初めての作業でかなり疲れるかもしれませんが、契約作業もあと一息です。

- 1. 【完了】WordPress を利用するためのレンタルサーバーを用意する
- 2. 【次回】独自ドメイン(ブログの URL になる)を取得する
- 3. WordPress ブログをレンタルサーバーにインストールする

### ■ 本レポートのテンプレートについて

本レポートは「ラムネ Word テンプレート」を利用して制作しております。

すぐに使えるハイクオリティな Word テンプレートです。 無料版も以下のページからダウンロードできます。 https://lamunelab.com/lwtdr

※本レポートはラムネ Word テンプレートの制作者様より特別に許可をいただいた上で、 本レポートのテンプレートとして利用させていただいております。

# 今日からブログアフィリエイトを開始できる

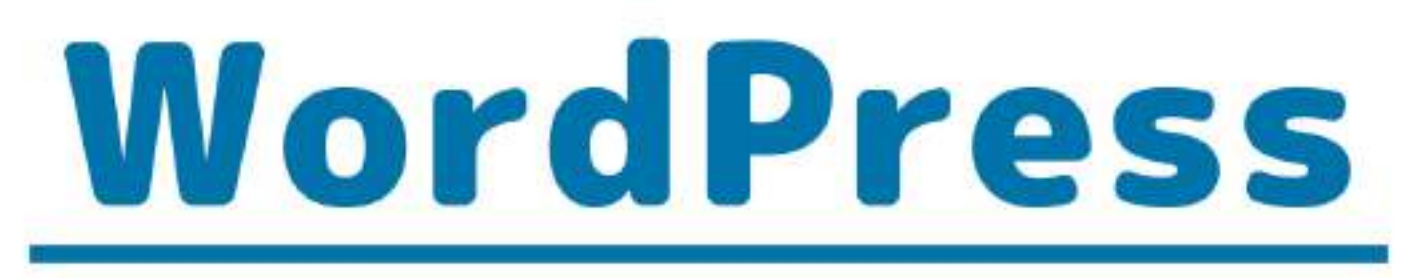

スタートアップマニュアル

# Content

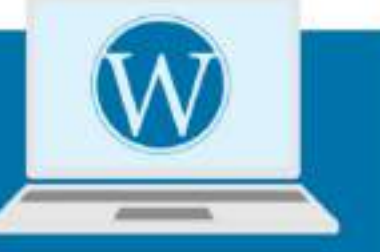

- 1 なぜWordPressブログがいいのか?を 解説します
- 2 レンタルサーバー『エックスサーバー』 契約&WordPressインストール
- **3** WordPressテンプレート設置や、 SSL化について解説!
- 4 プラグインインストール& 推奨プラグイン紹介
- 5 アフィリエイトのはじめの一歩、 WordPress記事投稿方法について解説